|            |                     | GROUP                | MODEL                 |
|------------|---------------------|----------------------|-----------------------|
|            | KIA                 | Electrical           | Optima (QF)<br>2013MY |
| KIA MOTORS |                     | NUMBER               | DATE                  |
|            | RIA MOTORS          | 045                  | November 2012         |
|            | TECHNICAL SE        | <b>RVICE BULLETI</b> | N                     |
| SUBJECT:   | SERVICE ACTION: UVC | ) SOFTWARE UPG       | RADE (SA136)          |

This bulletin provides the procedure for upgrading the 2013MY Optima UVO system. Kia is requesting the completion of this Service Action on all affected 2013MY Optima vehicles prior to delivery. Before conducting the procedure, verify that the vehicle is included in the list of the affected VINs.

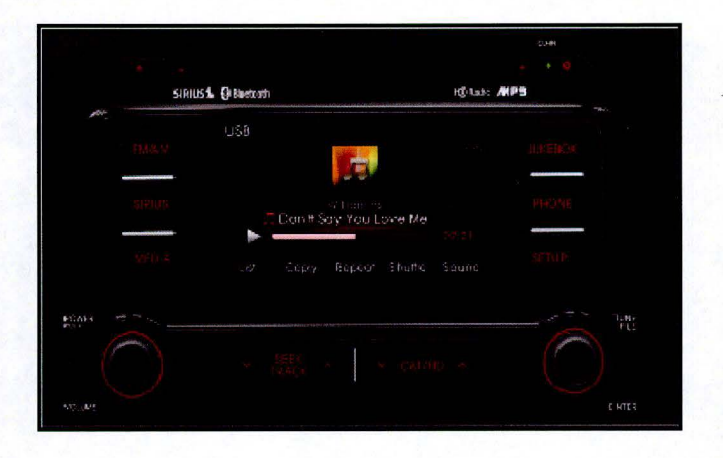

# \* NOTICE

A Service Action is a repair program without customer notification that is performed during the warranty period. Any dealer requesting to perform this repair outside the warranty period will require DPSM approval.

Repair status for a VIN is provided on WebDCS (Service> Warranty Coverage> Warranty Coverage Inquiry> Campaign Information). Not completed Recall / Service Action reports are available on WebDCS (Consumer Affairs> Not Completed Recall> Recall VIN> Select Report), which includes a list of affected vehicles.

This issue number is <u>SA136</u>.

## File Under: <Electrical>

| Circulate To:    | 🗴 General Manager | ⊠ Service Manager   | 🗴 Parts Manager |
|------------------|-------------------|---------------------|-----------------|
| X Service Adviso | rs 🗵 Technicians  | X Body Shop Manager | Fleet Repair    |

1.

### SUBJECT: SERVICE ACTION: OPTIMA (QF) UVO SOFTWARE UPGRADE (SA136)

**UVO Upgrade Procedure:** 

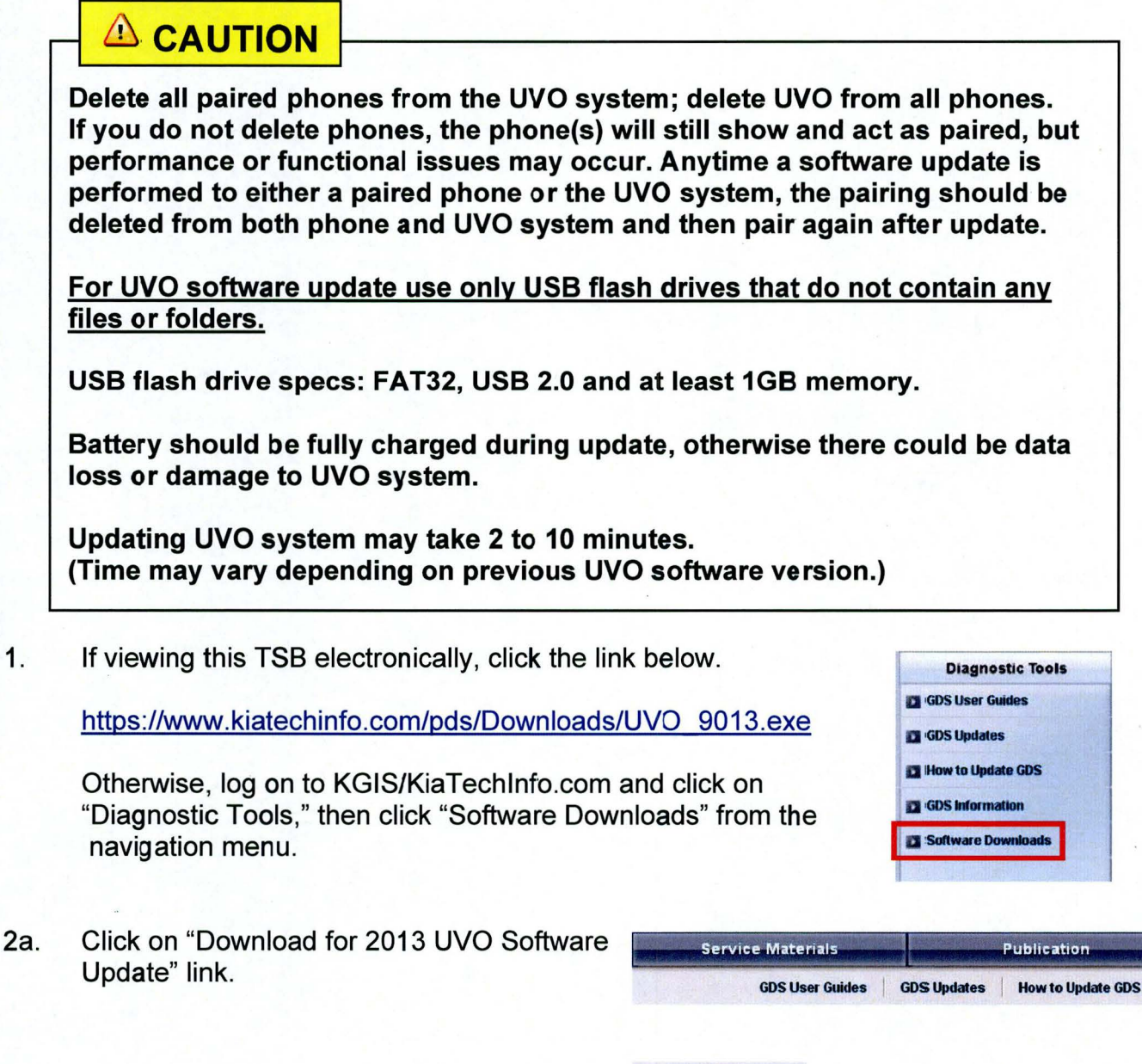

2b. Click on "2013 UVO Software Update Download" link.

| Subject                                                    | D                            |
|------------------------------------------------------------|------------------------------|
|                                                            | Download for 2               |
| The following link is for updating the 2013 UVO System. Bu | ulletin listed below provide |
| • 2013 UVO System Update Download                          |                              |
| Refer to Technical Service Bulletin:                       |                              |
| TSB ELE 046 - Service Action: Rio (UB) UVO Software Up     | date (SA 137)                |
| TSB ELE 049 - Service Action: Soul (AM) UVO Software U     | odate (SA 140)               |
| TSB ELE 048 - Service Action: Shortage (SL) LIVO Softwar   | e I Indate (S& 139)          |

## SUBJECT: SERVICE ACTION: OPTIMA (QF) UVO SOFTWARE UPGRADE (SA136)

3. Click "Save File."

"Save".

UVO\_9013.

Click "Run."

4a.

4b.

5.

Save file onto computer by clicking

Navigate to saved location and double

click on file to open it. The file name is

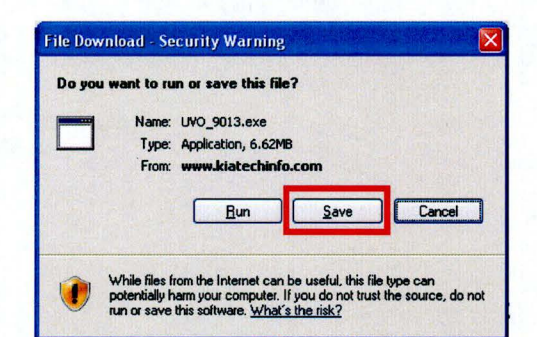

| ACT IN THE REAL PROPERTY OF |            |               |                           |       |
|-----------------------------|------------|---------------|---------------------------|-------|
| Save in:                    | Hy Docume  | nts           | <ul> <li>O Ø Ø</li> </ul> | • 🛄 • |
|                             | QUVO_9013  |               |                           |       |
| My Recent                   |            | Sec. P. A. al |                           |       |
| Documents                   |            |               |                           |       |
|                             |            |               |                           |       |
| Desktop                     |            |               |                           |       |
|                             |            |               |                           |       |
| 2                           |            |               |                           |       |
| My Documents                |            |               |                           |       |
|                             |            |               |                           |       |
|                             |            |               |                           |       |
| my computer                 |            |               |                           |       |
|                             |            |               |                           |       |
| <b>6</b>                    | File name: | 0.00 9013     | ~                         | Save  |

| Download com   | plete                                                                    |
|----------------|--------------------------------------------------------------------------|
| UVO_9013.exe f | rom www.kiatechinfo.com                                                  |
| Download to:   | C:\Documents and Setti\UVO_9013.exe                                      |
| Transfer rate: | 6.62MB/Sec                                                               |
| Close this dia | log box when download completes<br><u>R</u> un Open <u>F</u> older Close |

| 0 | Oliale "Dura " |
|---|----------------|
| 6 | Click "Run "   |

| The pu<br>softwa | blisher could n<br>re? | not be verified. Are | you sure you wan | t to run this |
|------------------|------------------------|----------------------|------------------|---------------|
| Nar              | me: UVO_9013.0         | exe                  |                  |               |
| Publish          | ner: Unknown I         | Publisher            |                  |               |
|                  |                        |                      | Run              | Don't Run     |

#### Page 4 of 7

## SUBJECT: SERVICE ACTION: OPTIMA (QF) UVO SOFTWARE UPGRADE (SA136)

 Insert a flash drive into USB port on your computer; click "Unzip" and the files will be downloaded to the USB flash drive.

| To unzip all files in UVO_S<br>specified folder press the | 3013[1].exe to the<br>Unzip button. | Unzip      |
|-----------------------------------------------------------|-------------------------------------|------------|
| Unzip to folder:                                          |                                     | Run WinZip |
| e.\                                                       | Browse                              | Close      |
| Voverwrite files without                                  | About                               |            |
|                                                           |                                     | Help       |

8a. Unzip the downloaded file directly to the root directory of the USB flash drive being used for the update.

# **\*** NOTICE

Unzipping the attached or downloaded file and copying the folder to the USB or unzipping to any folder other than the root folder will result in the upload not executing.

- 8b. Power UVO system ON.
- Connect USB flash drive to UVO system's USB socket.

# **\*** NOTICE

The system will display "Reading Media" on the screen after USB is inserted. This is normal, since the unit is searching for music files. Then the system may display a "No File Available" pop-up after system music search is complete, wait until new screen appears and continue with the upgrade. Do not power off at any point while the system is being upgraded.

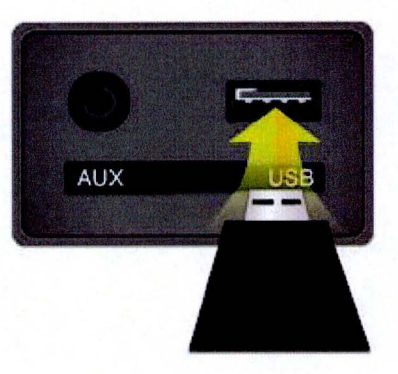

# SUBJECT: SERVICE ACTION: OPTIMA (QF) UVO SOFTWARE UPGRADE (SA136)

9. Press "SETUP" button on the head unit.

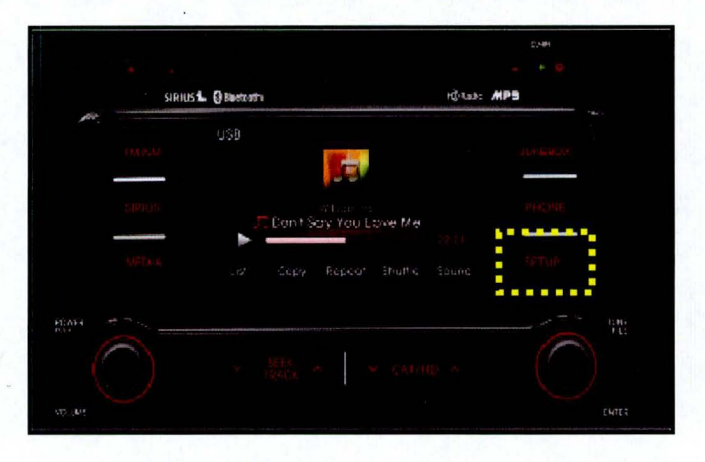

10. Touch "System" icon on the screen.

11. Touch "System Information" button on the screen.

- 12a. Verify the current S/W version (1.MP.9.011) as shown in the image.
- 12b. Touch "Update" button on screen.

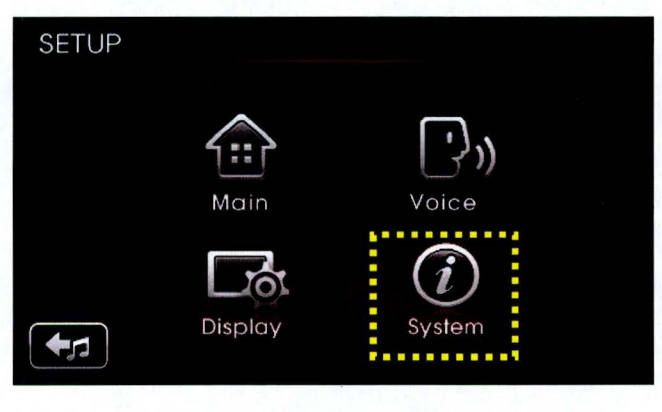

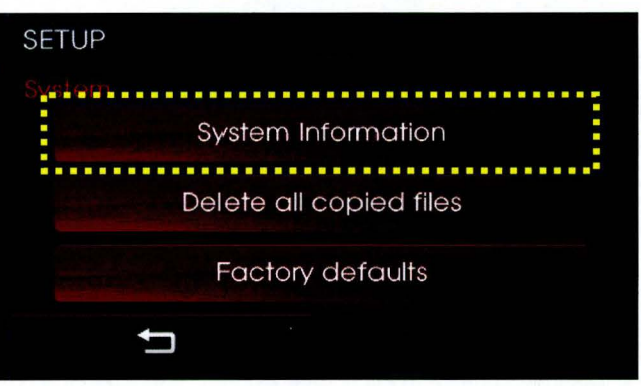

| SETUP       |              |
|-------------|--------------|
|             |              |
| Memory      | 0%           |
| S/W version | : 1.MP.9.011 |
|             |              |
| ţ           | Update       |

#### Page 6 of 7

### SUBJECT: SERVICE ACTION: OPTIMA (QF) UVO SOFTWARE UPGRADE (SA136)

13. Check that "**New Version**" is correct for this Service Action (New version is 1.MP.9.013); if version is correct, then touch "**Yes**" button on screen.

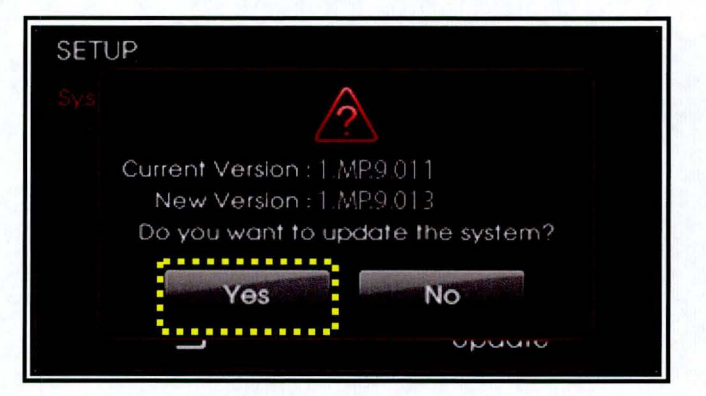

14. The UVO system will automatically reboot and the update will proceed.

# **\*** NOTICE

When rebooting, screen will go dark for approximately 20 to 40 seconds, this is normal. System will reboot 2 times to perform the update.

15. After the update is complete, the display shown on the right will appear for a few moments; then the UVO system will reboot again.

Repeat steps 2~4 and verify whether UVO system version has been updated to version 1.MP.9.013.

Update in Progress...

Disconnecting the power during updates may result in data loss or damage. Please wait until the update is complete.

#### Mise à jour en cours...

Éteindre lors d'une mise à jour pourrait perdre des données ou endommager l'appareil. Veuillez attendre jusqu'à ce que la mise à jour soit complétée.

#### Actualización en progreso...

Desconectar el suministro de energía durante una actualización puede generar la pérdida o daño de datos. Espere hasta que se complete la actualización.

> Update is complete. The system will restart.

La mise à jour est complétée. Le système va maintenant redémarrer.

Actualización completa. El sistema se reiniciará.

16. Verify proper system function by obtaining the customer's phone(s) and pairing it(them) with the system.

# SUBJECT: SERVICE ACTION: OPTIMA (QF) UVO SOFTWARE UPGRADE (SA136)

## AFFECTED VEHICLE PRODUCTION RANGE:

| Model       | Production Date Range                                          |  |  |  |
|-------------|----------------------------------------------------------------|--|--|--|
| Optima (QF) | June 1 <sup>st</sup> , 2012 to October 23 <sup>rd</sup> , 2012 |  |  |  |

### WARRANTY CLAIM INFORMATION:

| Claim<br>Type | Causal<br>P/N    | Qty. | N<br>Code | C<br>Code | Repair<br>Description              | Labor Op<br>Code | Op<br>Time | Replacement<br>P/N | Qty. |
|---------------|------------------|------|-----------|-----------|------------------------------------|------------------|------------|--------------------|------|
| v             | 96160<br>2T500CA | 0    | N50       | C98       | (SA136) UVO<br>Software<br>Upgrade | 120A09R0         | 0.3<br>M/H | N/A                | 0    |

# **\*** NOTICE

VIN inquiry data for this repair is provided for tracking purposes only. Kia retailers should reference SA136 when accessing the WebDCS system.